The path to import these records are:

District > Data Import System > Reading Diagnostics (RD) & Dyslexia Reporting (DS) Import

New UI:

District Management > Compliance > Reading Diagnostics (RD) & Dyslexia Reporting (DS) Import

We are making the assumption that you as the district know which assessment your district is using and that your district testing administrator knows which score you should be using to import into PowerSchool. We can point you to the FA section of the EMIS manual so you can review Table 5 on pages 17 and 18 (sample below)

https://education.ohio.gov/getattachment/Topics/Data/EMIS/EMIS-Documentation/Current-EMIS-Manual/2-8-Student-Assessment-FA-Record-v14-4.pdf.aspx?lang=en-US

Table 5. The format and type of score reported for each Reading Diagnostic (RD) and Tier 1 Screener (DS). Note that if one assessment is used for both purposes, then two records must be reported: one for Assessment Type RD and one for Assessment Type DS.

| Area        |                                                                 | Reading Diagnostic (RD) |                                        | Tier 1 Screener (DS) |                                        |  |
|-------------|-----------------------------------------------------------------|-------------------------|----------------------------------------|----------------------|----------------------------------------|--|
| <u>Code</u> | Name of Product                                                 | Alpha or Numeric        | Type of Score                          | Alpha or Numeric     | Type of Score                          |  |
| AEDD        | DIBELS Data System (DDS)<br>with DIBELS 8 <sup>th</sup> Edition | Numeric                 | <u>Score</u>                           | _                    | _                                      |  |
| AEMC        | mCLASS DIBELS 8th Edition                                       | <u>Numeric</u>          | <u>Score</u>                           | <u>Alpha</u>         | At Risk/Not at Risk                    |  |
| ALRE        | Acadience Reading K-6                                           | Numeric                 | <u>Score</u>                           | <u>Alpha</u>         | At Risk/Not at Risk                    |  |
| CADF        | Literacy Tasks for<br>Pseudoword Decoding Flu-<br>ency          | <u>Alpha</u>            | <u>Below Level/</u><br>Not Below Level | <u>Alpha</u>         | <u>Below Level/</u><br>Not Below Level |  |
| <u>CADI</u> | <u>i-Ready® Diagnostic for</u><br>Reading                       | <u>Numeric</u>          | Overall Score                          | <u>Numeric</u>       | Overall Score                          |  |
| CAIR        | i-Ready <sup>®</sup> Assessment                                 | Numeric                 | Overall Score                          | _                    | _                                      |  |

We have also provided you a spreadsheet from the developers to assist you with the table above.

| 1  | A           | В                                                            | С                       | D                 | E          | F                             | G                  | н                  | 1           | J           |
|----|-------------|--------------------------------------------------------------|-------------------------|-------------------|------------|-------------------------------|--------------------|--------------------|-------------|-------------|
| 1  |             |                                                              | Reading Diagnostic (RD) |                   |            | Tier 1 Dyslexia Screener (DS) |                    |                    |             |             |
| 2  | Area Code 🔻 | Name of Product 🛛 👻                                          | Alpha or Numeri 🔻       | Type of Score 🛛 👻 | Min Valu 👻 | Max Value 🔻                   | Alpha or Numeric 🔻 | Type of Score3 🛛 💌 | Min Value 👻 | Max Value 👻 |
| 3  | AEDD        | DIBELS Data System (DDS) with DIBELS 8 <sup>th</sup> Edition | Numeric                 | Score             | 243        | 746                           | -                  | -                  | -           | -           |
| 4  | AEMC        | mCLASS DIBELS 8 <sup>th</sup> Edition                        | Numeric                 | Score             | 243        | 746                           | Alpha              | At Risk            | ATR         | ATR         |
| 5  | AEMC        |                                                              | -                       | _                 | -          | _                             | Alpha              | Not at Risk        | NAR         | NAR         |
| 6  | ALRE        | Acadience Reading K-6                                        | Numeric                 | Score             | 0          | 944                           | Alpha              | At Risk            | ATR         | ATR         |
| 7  | ALRE        |                                                              | -                       | —                 | _          | _                             | Alpha              | Not at Risk        | NAR         | NAR         |
| 8  | CADF        | Literacy Tasks for Pseudoword Decoding Fluency               | Alpha                   | Below Level       | BLW        | BLW                           | Alpha              | Below Level        | BLW         | BLW         |
| 9  | CADF        |                                                              | Alpha                   | Not Below Level   | NBL        | NBL                           | Alpha              | Not Below Level    | NBL         | NBL         |
| 10 | CADI        | i-Ready® Diagnostic for Reading                              | Numeric                 | Overall Score     | 100        | 800                           | Numeric            | Overall Score      | 100         | 800         |
| 11 | CAIR        | i-Ready® Assessment                                          | Numeric                 | Overall Score     | 100        | 800                           | -                  | _                  | _           | _           |

https://wiki.nwoca.org/download/attachments/164659583/Reading%20Diagnostic%20and%20Tier%201%20Screener% 20Score%20Ranges\_11092023.xlsx?version=1&modificationDate=1699629302417&api=v2 For Example – if you are working with a i-Ready assessment you can see the Area Code is CADI or CAIR depending on which assessment your district administered. For the CADI assessment for the Reading Diagnostic the score is Numeric and it should be the Overall Score that you need to report. So, based on the Assessment Area Code and the assessment type of RD or DS – you have various scores to use based on the individual assessment your district chose to administer.

Our Sample Import will be for an i-Ready CADI assessment for the Reading Diagnostic (RD) as noted by the red arrows and yellow highlighting. We then chose our corresponding columns from our CSV file that we are using to import from the vendor as noted in the blue highlighting (note - your columns may differ from the screenshot below). Once we have our assessment chosen and our fields from our file mapped we can import our file.

## Reading Diagnostics (RD) & Dyslexia Screening (DS) Import

| Directions For Import                                                                                                    |                                                            |          |  |  |  |  |  |
|----------------------------------------------------------------------------------------------------|------------------------------------------------------------|----------|--|--|--|--|--|
| This import is designed to populate student FA records, Start Page > Student Selection > Ohio State Information - Student Assessment Record (FA) from a file provided by a test vendor for the following assessments: |                                                            |          |  |  |  |  |  |
| RD (Reading Diagnostic) (.csv) DS (Tier 1 Dyslexia Screener) (.csv)                                                                                                    |                                                            |          |  |  |  |  |  |
| Accommodations                                                                                                    |                                                            |          |  |  |  |  |  |
| • RD always set to **, DS-Users would need to hand key the appropriate accommodation value if the student received EL, IEP and/or 504 accommodations.                                                                 |                                                            |          |  |  |  |  |  |
| Student Matching                                                                                                    |                                                            |          |  |  |  |  |  |
| If provided, the State Student Identifier (SSID                                                                                                    | ) or the Student_Number.                                   |          |  |  |  |  |  |
| Select A File                                                                                                    |                                                            |          |  |  |  |  |  |
| Reading Diagnostics or Dyslexia Screening:                                                                                                    |                                                            |          |  |  |  |  |  |
| File to Import: Browse testRD for melissa.csv (2.05 KB) Clear                                                                                                    |                                                            |          |  |  |  |  |  |
| Student Assessment Columns                                                                                                    |                                                            | Мар То   |  |  |  |  |  |
| Import Type (Test Type)                                                                                                    | (CADI) Curriculum Associates, LLC i-Ready Diagnostic for R | eading v |  |  |  |  |  |
| STUDENT_IDENTIFIER                                                                                                    | Student State ID V                                         |          |  |  |  |  |  |
| SCORE                                                                                                    | Overall Scale Score                                        |          |  |  |  |  |  |
| STUDENT_GRADE_LEVEL                                                                                                    | Student Grade V                                            |          |  |  |  |  |  |
| TEST_DATE                                                                                                    | Completion Date v                                          |          |  |  |  |  |  |

You will also see an import history so that you can see what was loaded and have the option of deleting the records for a particular import if you choose.

| Import History |           |               |                     |                          |        |  |  |  |
|----------------|-----------|---------------|---------------------|--------------------------|--------|--|--|--|
| Import ID      | Test Type | User          | Time Loaded         | Records Currently Loaded |        |  |  |  |
| 7182020        | RD        | Freeborn, Sam | 11/06/2023 12:15 PM | 360                      | Delete |  |  |  |
| 7182019        | RD        | Freeborn, Sam | 11/06/2023 11:56 AM | 1                        | Delete |  |  |  |